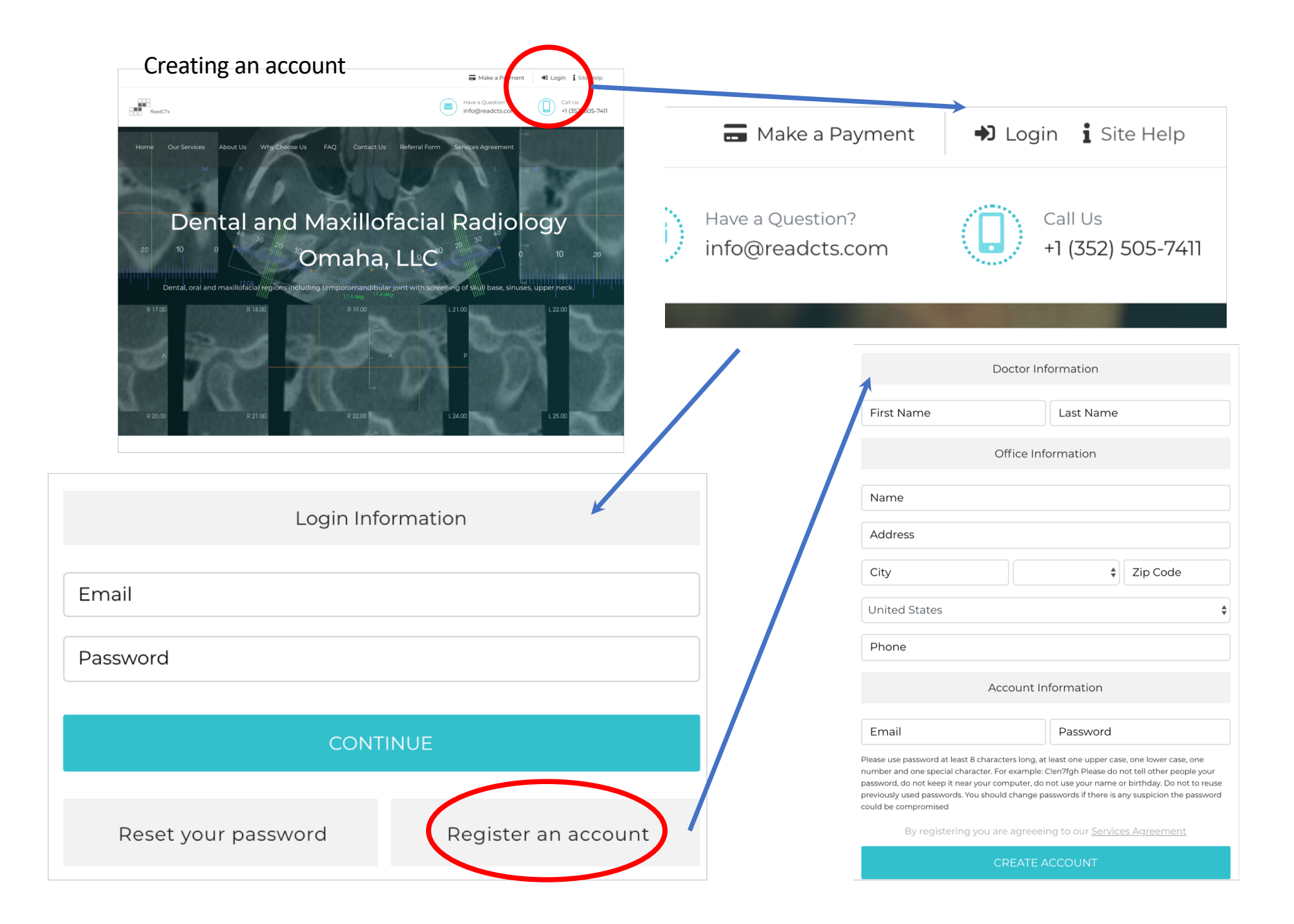

# After completing the registration form you should see your Office Profile. You may add additional dentists since their names will then be available for use in the referral form

| Office I                                                                                                    | Profile         | 1         |                   |
|----------------------------------------------------------------------------------------------------|-----------------|-----------|-------------------|
| Office Information                                                                                                    | Current Doctors |           |                   |
| Sunny Vale Dental                                                                                                    | John Doe        |           | added Dec 13 2018 |
| 123 Main Street                                                                                                    | Add New Doctor  |           |                   |
| Chicago Illinois 🔶 98721                                                                                                    | First Name      | Last Name | €                 |
| United States                                                                                                    |                 |           |                   |
| 407 919-2345                                                                                                    |                 |           |                   |
| Account Information                                                                                                    |                 |           |                   |
| sunnyvale@gmail.com                                                                                                    |                 |           |                   |
| Change Password                                                                                                    |                 |           |                   |
| Please use password at least 8 characters long, at least one upper case, one lower case, one number and one special character. For example: Clen7fgh Please do not tell other people your password, do not keep it near your computer, do not use your name or birthday. Do not to reuse previously used passwords. You should change passwords if there is any suspicion the password could be compromised |                 |           |                   |

UPDATE INFORMATION

# Referring a patient is a two stage process: 1) Complete referral form on line , 2) Enter Citrix and upload CTs.

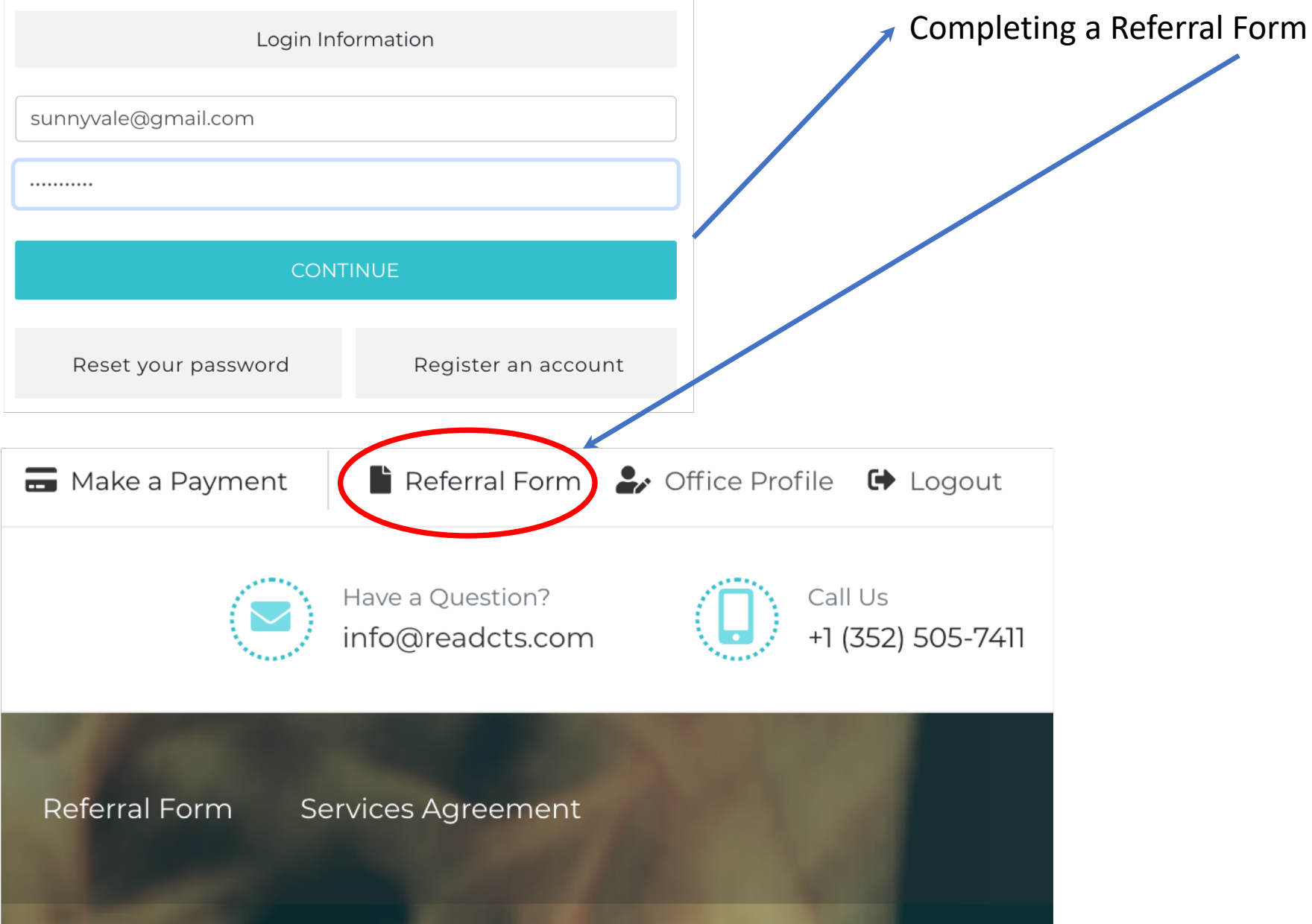

| REFERRAL FORM                           | REFERRAL FORM         |
|-----------------------------------------|-----------------------|
| Doctor Information                      | Doctor Information    |
| Referring Doctor     \$       Scan Date |                       |
| Patient Profile                         | John Doe 🔶 12/11/2018 |

|                   |                                                                                           | Birth Date (mm/dd/yyyy)                                                        |                                                                                               |  |  |
|-------------------|-------------------------------------------------------------------------------------------|--------------------------------------------------------------------------------|-----------------------------------------------------------------------------------------------|--|--|
| Extraction Site T | Feeth                                                                                     | Sinus Surgery                                                                  | \$                                                                                            |  |  |
| Cancer Last 5 Ye  | ears 🔶                                                                                    | Biphosphonates                                                                 | \$                                                                                            |  |  |
| \$                |                                                                                           |                                                                                |                                                                                               |  |  |
|                   | Relevant Medica                                                                           | al History                                                                     |                                                                                               |  |  |
|                   | <ul> <li>Extraction Site 1</li> <li>Cancer Last 5 Ye</li> <li>Cancer Last 5 Ye</li> </ul> | Extraction Site Teeth           Cancer Last 5 Years           Relevant Medical | Extraction Site Teeth     Cancer Last 5 Years     Biphosphonates     Relevant Medical History |  |  |

Question you want Answered

Description of Problem

|                       | Doctor Information                             |    |                                                                                                    |                                                 |            |    |  |  |  |
|-----------------------|------------------------------------------------|----|----------------------------------------------------------------------------------------------------|-------------------------------------------------|------------|----|--|--|--|
| John Doe 🗘 12/11/2018 |                                                |    |                                                                                                    |                                                 |            |    |  |  |  |
|                       |                                                |    | Patient                                                                                                    | Profile                                         |            |    |  |  |  |
| •                     | Joseph                                         |    | Smith                                                                                                    |                                                 | 04/18/1955 |    |  |  |  |
|                       | Yes                                            | •  | Yes                                                                                                    | \$                                              | Yes        | *  |  |  |  |
|                       | Yes                                            | \$ | Yes                                                                                                    | <b>▲</b> ▼                                      | Yes        | \$ |  |  |  |
|                       | Yes                                            | \$ |                                                                                                    |                                                 |            |    |  |  |  |
|                       | Pain in #32 region                             |    | Squamous cell carcinoma #28-30 region with<br>partial jaw resection, radiotherapy and<br>chemotherapy June 2014. |                                                 |            |    |  |  |  |
|                       | Bone visible #32 region lingual side of ridge. |    |                                                                                                    | Type of bone changes and extent right mandible. |            |    |  |  |  |

SAVE AND CONTINUE

Your referral form has been received Please click below to open up the upload site.

UPLOAD CT SCANS

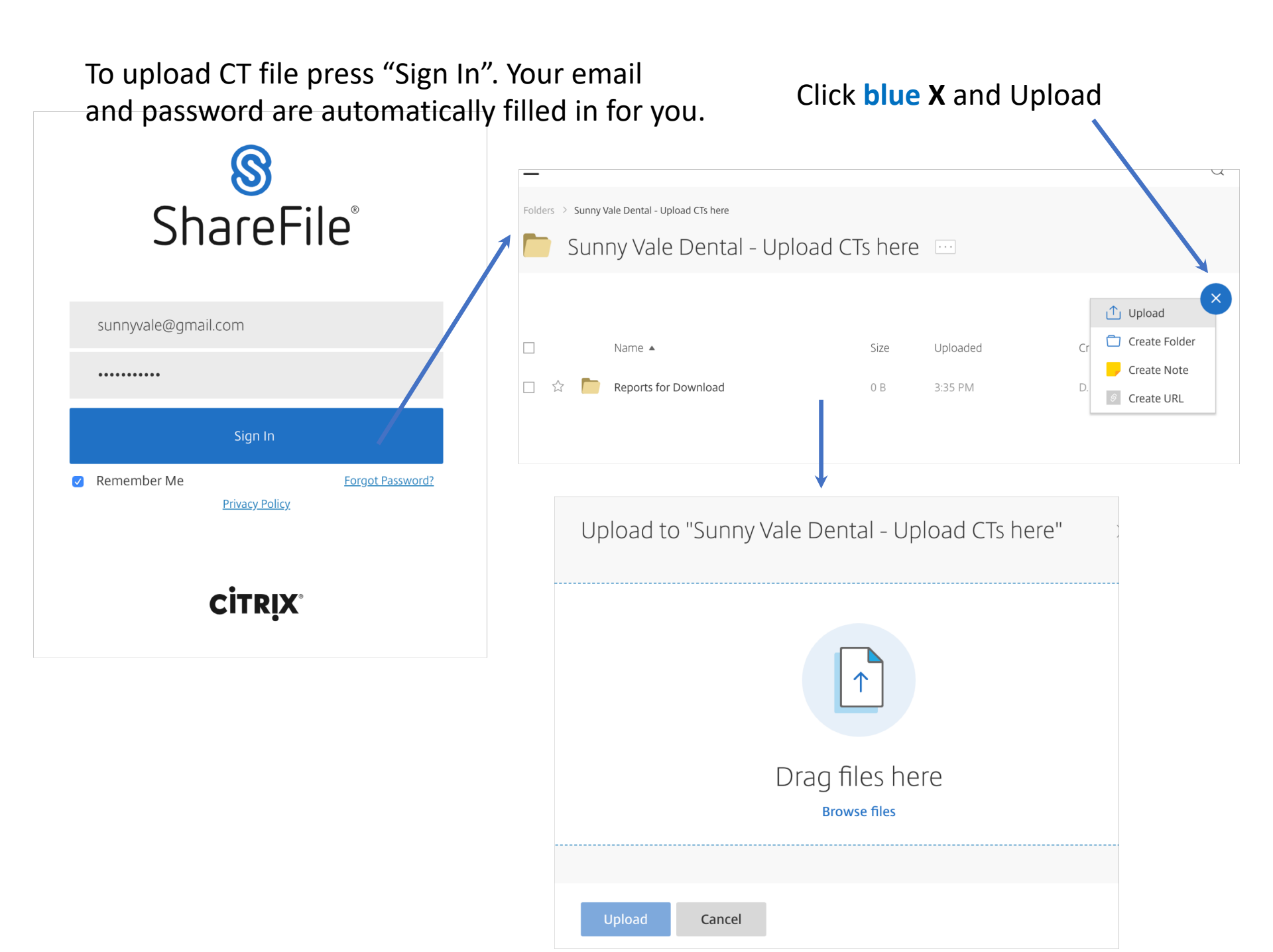

### Click upload

### Wait a few minutes while file uploads

| Upload to "Sunny Vale Dental - Upload CTs here" | ×       |                                                    | 5          | iunny Vale Den <sup>-</sup> | tal - Upl | load CTs h | ere \cdots    |  |  |
|-------------------------------------------------|---------|----------------------------------------------------|------------|-----------------------------|-----------|------------|---------------|--|--|
| 1 item <u>Clear All</u> + Ac                    | dd more |                                                    |            |                             |           |            | +             |  |  |
| × 🛅 Smith, John                                 | Edit    |                                                    |            | Name 🔺                      | Size      | Uploaded   | Creator       |  |  |
|                                                 |         |                                                    | $\bigcirc$ | Smith, John                 |           | Uploading  | J. Smith      |  |  |
|                                                 |         |                                                    |            | Reports for Download        | 0 B       | 3:35 PM    | D. Benn       |  |  |
| Upload Cancel                                   |         |                                                    |            | Successful u                | pload!    |            |               |  |  |
|                                                 | F       | Folders > Sunny Vale Dental - Upload CTs here      |            |                             |           |            |               |  |  |
|                                                 | l       | Sunny Vale Dental - Upload CTs here 🔤 More Options |            |                             |           |            |               |  |  |
|                                                 |         |                                                    |            |                             |           |            |               |  |  |
|                                                 |         |                                                    | Na         | ime 🔺                       | Size      | Uploaded   | Creator 🚍 ::: |  |  |
|                                                 | E       | _ ☆                                                | ne Re      | eports for Download         | 0 B       | 3:35 PM    | D. Benn       |  |  |
|                                                 | Ε       |                                                    | Sr         | nith, John                  | 17 MB     | 4:04 PM    | J. Smith      |  |  |
|                                                 |         |                                                    |            |                             |           |            |               |  |  |

Email received. Report ready to Download . Click Download.

## Citrix ShareFile

Douglas,

Joseph Smith has sent you files.

Download

Trouble with the above link? You can copy and paste the fol <a href="https://readcts.sharefile.com/d-e9da3bfaefc14d9f">https://readcts.sharefile.com/d-e9da3bfaefc14d9f</a>

#### You can also look in "Reports for Download"

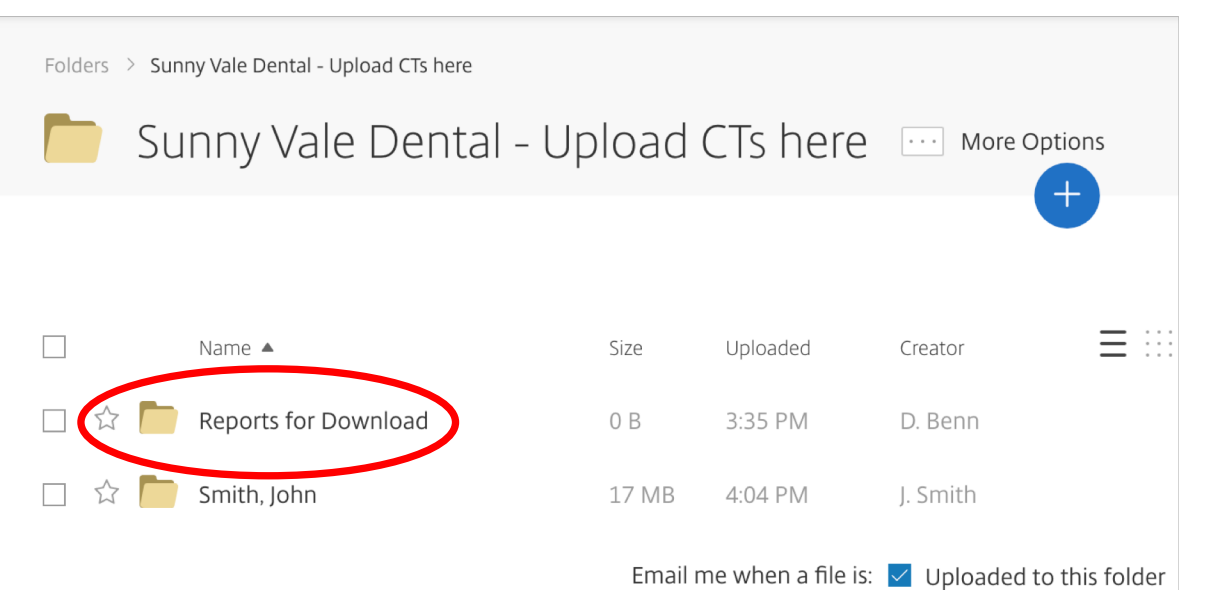

#### Check the blue box and click download for the report

| Folders > Sunny Vale Dental - Upload CTs here > Reports for Download |                                  |         |                    |                       |     |  |  |  |  |
|----------------------------------------------------------------------|----------------------------------|---------|--------------------|-----------------------|-----|--|--|--|--|
| ne Re                                                                | ports for Download               | ··· Mo  | ore Options        |                       |     |  |  |  |  |
| → Download → Share → Delete © Preview ··· More                       |                                  |         |                    |                       |     |  |  |  |  |
| $\checkmark$                                                         | Name 🔺                           | Size    | Uploaded           | Creator               | ::  |  |  |  |  |
|                                                                      | Smith, John CBCT report Dec 2018 | 9 MB    | 4:17 PM            | J. Smith              |     |  |  |  |  |
|                                                                      |                                  | Email m | ne when a file is: | Uploaded to this fold | der |  |  |  |  |